## GlobalExam 全球語言檢定系統登入手冊

## 學生使用步驟:

1. 從輔仁大學全球資訊網 , http://www.fju.edu.tw/(即學校首頁)右上角的<u>在</u> 校學生的圖示(Icon)進入。

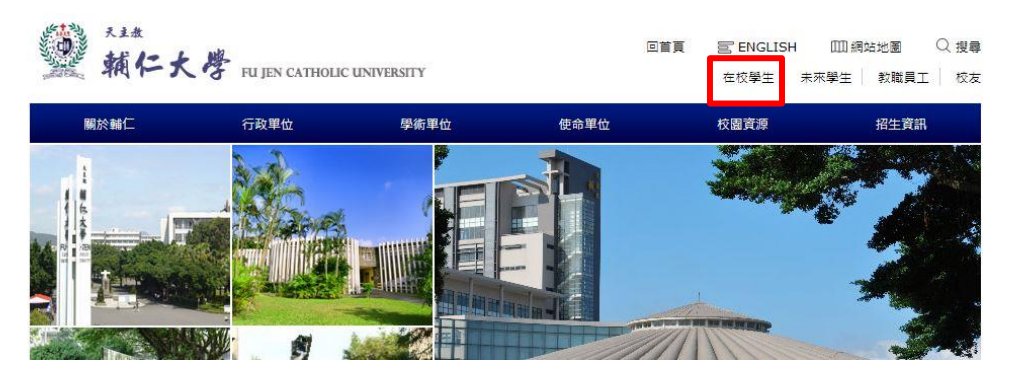

2. 在學生資訊入口網頁面的右上角按下登入,進入個人的單一帳號。

| 朝仁大學學生資訊入口網                               | ● 登入 |
|-------------------------------------------|------|
| <ul> <li>26 個人儀表板 Ξ 校内系統選單</li> </ul>     |      |
| ▲使用 <mark>得人舊表版</mark> 功能請先 <u>登入系統</u> 。 |      |
|                                           |      |

3.然後再按一下校內系統選單的圖示。

4.在左側課程·學習的最下面按 Global Exam 圖示即可進入系統畫面。

| <ul> <li>         ・ 新生人學專區         ・ 新生人學專區         ・ 新生人學專區         ・ 新生人學專區         ・ 学生教育解         ・ 学生教育解         ・ 学生教育解         ・ 学生教育解         ・ 学生教育解         ・ 学生教育部         ・ 学生教育部         ・ 学生教育部         ・ 学生教育部         ・ 学生教育部         ・ 要生教育         ・ 要生教育         ・ 要教者         ・ 要求教育         ・ 要求教育         ・ 要求教育         ・ 要求教育         ・ 要求教育         ・ 要求教育         ・ 要求教育         ・ 理教会         ・ 理教会         ・ 要教教育         ・ 工程助学会年度加速         ・ 工程助学会年度加速         ・ 工程助学会年度加速         ・ 工程助学会全度和         ・ 工程助学会全度和         ・ 工程助学会全度和         ・ 工程助学会全度和         ・ 工程助学会全度和         ・ 工程助学会全度和         ・ 工程助学会全度和         ・ 工程助学会全度和         ・ 工程助学会全度和         ・ 工程助学会全度和         ・ 工程助学会全度和         ・ 工程助学会全要和         ・ 工程助学会主教         ・ 工程助学会主教         ・ 工程助学会和         ・ 工程助学会主教         ・ 工程助学会全度和         ・ 工程助学会主教育         ・ 工程助学生教         ・ 工程助学生教育         ・ 工程助学生教         ・ 工程教育         ・ 工程教育         ・ 社会教育         ・ 工程教会         ・ 工程教会         ・ 工程教会         ・ 工程教会         ・ 工程教会         ・ 工程教会         ・ 工程教会         ・ 工程教会         ・ 工程教会         ・ 工程教会         ・ 社会教育         ・ 社会教会         ・ 社会教会         ・ 社会教会         ・ 社会         ・ 社会教会         ・ 社会教会         ・ 社会         ・ 社会         ・ 社会         ・ 社会         ・ 社会         ・ 教会         ・ 教会         ・</li></ul> | 課程·學習                                                                                                    | 嚞 學籍·註冊                           | 矗 生活 · 社團                                     |
|----------------------------------------------------------------------------------------------------|----------------------------------------------------------------------------------------------------|-----------------------------------|-----------------------------------------------|
|                                                                                                    | <ul> <li>· 羅課系统</li> </ul>                                                                                                    | • 新牛入學裏區                          | <ul> <li>         · 留子投票系统     </li> </ul>    |
| ・ 全人対商課程選課條             ・ 学生提課資訊線             ・ 単単注題課資訊線             ・ 単単注題課資訊線             ・ 単単注書較為約             ・ 単単注書較為約             ・ 単単注書             ・ 単単注書             ・ 単単注書             ・ 単単注書             ・ 単単注書             ・ 単単注             ・ 単単注                                                                                                    | • 彈性課程專區                                                                                                    | <ul> <li>學籍電子註冊系統</li> </ul>      | <ul> <li>學生手札</li> </ul>                      |
| ・ 畢業生蔵状系統             ・ 畢業生蔵状系統             ・ 早生社画             ・ 福赤申請系統             ・ 福赤申請系統             ・ 福赤申請系統             ・ 诺給管理系統             ・ 诺約管理系統             ・ 诺約時的系統             ・ 愛好違言             ・ 愛好違言             ・ ご飯等理系統             ・ 愛好之樂助學金             ・ 工順助學会年度和却落星室前             ・ 工順助學会年度和却落星室前             ・ 運動學習及早点位級分早一台             ・ 工順助學会年度和却落星室前             ・ 工順助學会年度和却落星室前             ・ 工順助學会年度和却高星室前             ・ 工順助學会年度和加速運動             ・ 工順助學会年度和加速運動             ・ 工順助學会年度和加速運動             ・ 工順助學会年度和加速運動             ・ 工順助學会年度和加速運動             ・ 工順助學会年度和加速運動             ・ 工順助學会年度和加速運動             ・ 運動型目系統             ・ 運動型目系統             ・ 運動型目系統             ・ 工順助學会年度和加速運動             ・ 工順助學会年度和加速運動             ・ 工順助學会理             ・ 工順助學会年度和加速運動             ・ 工順助學会理             ・ 工順助学会理             ・ 工能規制             ・ 運動電影             ・ 工順助学会             ・ 工             ・ 運動電影             ・ 工             ・ 工                                                                                                    | • 全人教育課程選課條                                                                                                    | • 學生資訊管理系統                        | <ul> <li>學生住宿服務</li> </ul>                    |
| • 等意轉導致源         • 轉永申請糸統         · 紧酌管理系統         · 紧酌管理系統           • 等面轉導致源         · 等力時增支統         · 零比預約糸統         · 零比預約糸統           · 建程火損(宣約)         · 交高校園環境損俚量表         · 交高校園環境損俚量表           · 各通運用除理查商         · · · · · · · · · · · · · · · · · · ·                                                                                                    | <ul> <li>學生選課資訊網</li> </ul>                                                                                                    | • 畢業生離校系統                         | <ul> <li>學生社團</li> </ul>                      |
| ● 整選編導算源         - 場地預約為統           ● 開資政治室向         - 愛校设置           · 建煤空滴         - 次高校園現填指環量表           · 建煤空滴         - 小 四路           · 建煤空滴         - 小 四路           · · 建煤空滴         - 小 四路           · · · · · · · · · · · · · · · · · · ·                                                                                                    | • 學習課程地圖                                                                                                    | <ul> <li>轉系申請系統</li> </ul>        | <ul> <li>活動管理系統</li> </ul>                    |
| - 開設資料置約 - 要校復置 - 要校復置 - 要校復置 - 要校復置 - 支格校園環境推備量表 - 支格校園環境推備量表 - 支格校園環境推備量表 - 支格校園環境推備量表 - 支格校園環境推備量表 - 支格校園環境推備量表 - 支格校園環境推備量表 - 支格校園環境推備量表 - 工業的学会 - 生間的学会 - 工業的学会 - 生間的学会 - 工業的学会 - 生間的学会 - 工業的学会 - 生間的学会 - 生間 - 生間 - 生間 - 生間 - 生間 - 生 - 生 - 生 - 生 - 生 - 生 - 生 - 生 - 生 - 生                                                                                                    | <ul> <li>學習輔導資源</li> </ul>                                                                                                    |                                   | • 場地預約系統                                      |
|                                                                                                    | <ul> <li>開課資料查詢</li> </ul>                                                                                                    |                                   | <ul> <li>愛校建吉</li> </ul>                      |
|                                                                                                    | <ul> <li>課程大綱 (查詢)</li> </ul>                                                                                                    |                                   | <ul> <li>友善校園環境指標量表</li> </ul>                |
| <ul> <li>● 各表通磁晶和除腺電道前</li> <li>● 公林度電視示影(株)</li> <li>● 建醇空碼(金)</li> <li>● 運醇空碼(金)</li> <li>● 運醇空碼(金)</li> <li>● 運醇空碼(金)</li> <li>● 運醇空碼(金)</li> <li>● 運動空碼(金)</li> <li>● 工業時間(本)</li> <li>● 空間空碼(金)</li> <li>● 医育花(横)</li> <li>● 成時重約</li> <li>● 公報管理(200P)</li> <li>● 公報管理(200P)</li> <li>● 公報(200P)</li> <li>● 公報(200P)<!--</td--><td><ul> <li>課程大綱</li> </ul></td><td></td><td></td></li></ul>                                                                                                    | <ul> <li>課程大綱</li> </ul>                                                                                                    |                                   |                                               |
|                                                                                                    | <ul> <li>各系通識排除課程查詢</li> </ul>                                                                                                    |                                   |                                               |
|                                                                                                    | • 全人課程選填志願系統                                                                                                    | ♣ 學書, 透助學全                        | ▲ 網路, 服務                                      |
| <ul> <li>・ 選択空碼</li> <li>・ 選択空碼(約)</li> <li>・ 運鉄空碼(約)</li> <li>・ 運鉄空碼(約)</li> <li>・ 運鉄空碼(約)</li> <li>・ 運鉄空碼(約)</li> <li>・ 運鉄空碼(約)</li> <li>・ 運鉄空碼(約)</li> <li>・ 運動学生業期</li> <li>・ 運動学生業期</li> <li>・ 市場</li> <li>・ 市場</li> <li>・ 市場</li> <li>・ 市場</li> <li>・ 日本</li> <li>・ 市場</li> <li>・ 市場</li> <li>・ 日本</li> <li>・ 市場</li> <li>・ 市場</li> <li>・ 市場</li> <li>・ 市場</li> <li>・ 市場</li> <li>・ 市場</li> <li>・ 市場</li> <li>・ 市場</li> <li>・ 市場</li> <li>・ 市</li> <li>・ 市</li>     &lt;</ul>                                                                                                    | <ul> <li>選課清單</li> </ul>                                                                                                    |                                   |                                               |
| ● 遠球を物量利         工講即學全年度加徹渴單重的         - 課外學習歷程紀錄分享平台           ● 後年を確約支費場差         - 要特分費場差         - 要特分費場差           ● 「CAN家學平台(催世前)下戰使用)         - 參華建現分工場別         - 要特別           ● 教学評量置数學互動平台         - 经助學全資訊         - 要教書並《的全報           ● 教培選成(的)全資訊系統         - 共募載音下戰         - 供助學生活用書量           ● 教培選成(的)全資訊系統         - 規築的学生相差         - 初始の学生相差           ● 教育選成(的)全資訊系統         - 規築的学校協文系統         - 規築的学校協文系統           ● 教育運動         - 台場銀行動学変数入口網         - 化分裂近期           ● 教育運動         - 台場銀行動学変数入口網         - 化分裂近期           ● 教育運動         - 台場銀行動学変数入口網         - 一般           ● 教育運動         - 台場銀行動学変数入口網         - 一般           ● 教育運動         - 台場銀行動学変数入口網         - 一般           ● 教育運動         - 台場銀行会数受数入口網         - 一般           ● 教育運動         - 台場銀行動学変数入口網         - 一般           ● 教育運動         - 台場銀行動学変数入口網         - 学生法現金           ● 教育運動         - 台場銀行動学変数入口網         - 学生法現金           ● 教育運動         - 日期         - 学生法現金           ● 教育調用         - 学生法現金                                                                                                    | • 選課密碼                                                                                                    |                                   |                                               |
| ● 建築空切卵の         ● 建築空切卵の         ● 建築分費事區         ● 学生湿照管理系統           ICAN2数学工会         ● 受助学業受知         ● 要助学数         ● 要助学数         ● 要助学数         ● 要助学生数         ● 要助学生数         ● 要助学生数         ● 要助学生数         ● 要助学生数         ● 要助学生数         ● 要助学生数         ● 要助学生数         ● 要助学生数         ● 要助学生数         ● 要助学生数         ● 要助学生数         ● 要助学生数         ● 要助学生数         ● 要助学生数         ● 要助学生数         ● 要助学生数         ● 認知学生数         ● 認知学生数         ● 認知学生数         ● 認知学生数         ● 認知学生数         ● 認知学生数         ● 認知学生数         ● 認知学生数         ● 認知学生数         ● 認知学生数         ● 認知学生数         ● 認知学生数         ● 認知学生数         ● 認知学生数         ● 認知学生数         ● 認知学生数         ● 認知学生数         ● 認知学生         ● 認知学生         ● 認知学生         ● 学生法規算算書         ● 学生法規算算書         ● 空助学数         ● 学生法規算算書         ● 学生法規算算書         ● 空助学         ● 学生法規算算書         ● 学生法規算算書         ● 空助学生         ● 学生法規算算書         ● 空助学生         ● 学生法         ● 学生法         ● 学生法         ● 空助学         ● 認知学         ● 空助学生         ● 学生法         ● 空助 学         ● 学生法         ● 学生法         ● 学生法         ● 学校         ● 学校         ● 学校         ● 学校         ● 学校         ● 学校         ● 学校         ● 学校         ● 学校         ● 学校         ● 学校         ●         ● 学校         ● 学校         ● ● 学                                                                                                    | • 通床坐頭里詞                                                                                                    | • 丁譜肋學全年度扣謝馮留香諭                   | • 課外學習歷程紀總分享平台                                |
| 10.400.9 千日(電灯里部)              - (金新型建築人口綱             - (金新型建築人口綱             - (金新型建築人口綱             - (金新型主義             - (金新型主義             - (金新型主義             - (金新型主義             - (金新型主義             - (金新型主義             - (金新型主義             - (金新型主義             - (金新型主義             - (金融工業             - (金融工業             - (金融工業             - (金融工業             - (金融工業             - (金融工業             - (金融工業             - (金融工業             - (金融工業             - (金融工業             - (金融工業             - (金融工業             - (金融工業             - (金融工業             - (金融工             - (金融工             - (金融             - (金融工             - (金融工             - (金融             - (金融            - ( - ( - ( - ( - ( - ( - (                                                                                                    | <ul> <li>         ·</li></ul>                                                                                                    | • 學雜分費專區                          | <ul> <li>學生證照管理系統</li> </ul>                  |
| 1001/203 以学工部         ・契助學全資訊         ・共享軟體下載           30学問單證款学互動平台         ・受防愛企資訊系统         ・供助學全資訊           知識服態位換上課程(200円)         ・私切學生活算薄         ・抗學資款記錄查詢           • 暫存成損查詢         ・台灣銀行執學資款入口網         ・成場查詢           • 暫存成損查詢         ・台灣銀行執學資款入口網         ・           • 「國士学位論文系統         ・            * 學習資源         ・台灣銀行執學資款入口網         ・           • 夏季習資源         ・            • 專習資源         ・            • 買請求場學習         ・            • 夏雪資源         ・            • 夏雪資源         ・            • 夏雪賞源         ・            • 夏雪賞源         ・            • 夏雪賞源         ・            • 夏雪前, 健園         ・            • 夏雪賞源         ・            • 夏雪前, 健園         ・            • 夏雪前, 健園         ・            • 夏雪前, 健園         ・            • 夏請, 健園         ・            • 夏雪前, 健園         ・            • 夏雪前, 健園         ・            • 夏雪, 健園                                                                                                    | <ul> <li>ICAN(双字十百 (進伏旦詞)「戦使用)</li> <li>TropClass 教局並み</li> </ul>                                                                                                    | <ul> <li>台新學雜費入口網</li> </ul>      | <ul> <li>網頁式電子郵件 (Web Mail)</li> </ul>        |
| ・                                                                                                    | <ul> <li>         TOTICIASS (秋季十日)     </li> <li>         お祭証量販約際万計正公     </li> </ul>                                                                                                    | <ul> <li>獎助學金資訊</li> </ul>        | <ul> <li>共享軟體下載</li> </ul>                    |
| フォ市田の広(成/の小の)         本 な助学生消華         ・ 枕外委託網站           電磁数位線上課程(200円)         ・ 就學貸款記錄畫前         ・ 枕外委託網站           ● 監存成項書前         ・ 台灣銀行就學貸款入口網         ・ 法規令 集錦           ● 成績重約         ・ 台灣銀行就學貸款入口網         ・ 法規令 集錦           ● 教学設済現         ・ 健生法規集編         ・ 健生法規集編           ● 学習資源現         ・ 開環城學習         ・ 國書箱間登信書規則           ● 算術成量         ・ 教育部大學課度資源銀         ・ 愛知会全                                                                                                    | • 知此能度給測多統                                                                                                    | <ul> <li>學務處獎(助)學金資訊系統</li> </ul> | <ul> <li>網路設定、服務申請</li> </ul>                 |
|                                                                                                    | <ul> <li>雷腦軟位線上課程 (200門)</li> </ul>                                                                                                    | • 本校助學生招募                         | • 校外委託網站                                      |
|                                                                                                    | <ul> <li>成</li> <li>成</li> <li>(1000)</li> <li>(1000)</li> <li>(1</li></ul> | • 就學貸款記錄查詢                        |                                               |
| <ul> <li>         の成項直約         <ul> <li>             成項直約             ・構建工學位論文系統             ・構建工學位論文界統             ・構建工學位論文界統             ・学生法現金             ・学生法現金             ・学生は             ・学生             ・学生</li></ul></li></ul>                                                                                                    | o 暫存成績查詢                                                                                                    | <ul> <li>台灣銀行就學貸款入口網</li> </ul>   |                                               |
| <ul> <li>博理士学位論文系統</li> <li>教學助理資料管理系統</li> <li>學 營留資源</li> <li>學 營留資源</li> <li>學 營留資源</li> <li>● 算等域學習</li> <li>● 算等域學習</li> <li>● 算等域學習</li> <li>● 實導成學習</li> <li>● 實現成學習</li> <li>● 實現成學習</li> <li>● 實現成學習</li> <li>● 實現成學習</li> <li>● 實現成學習</li> <li>● 實現成學習</li> <li>● 實現成學習</li> <li>● 實現成學</li> <li>● 實現成學</li> <li>● 實現成學</li> <li>● 實現成學</li> <li>● 實現成</li> <li>● 實現成</li> <li>● 實現成</li> <li>● 實現成</li> <li>● 實現成</li> <li>● 實現成</li> <li>● 實現成</li> <li>● 實現成</li> <li>● 實現成</li> <li>● 實現成</li> </ul>                                                                                                    | <ul> <li>成績查詢</li> </ul>                                                                                                    |                                   | • 注坦,佳柏                                       |
|                                                                                                    | • 博碩士學位論文系統                                                                                                    |                                   | 111 / 四/元 示师                                  |
| <ul> <li>學習資源</li> <li>學習資源</li> <li>學習資源</li> <li>● 學習資源</li> <li>● 習得城學習</li> <li>● 習得城學習</li> <li>● 富本能力検測</li> <li>● 資源</li> <li>● 教育部大学課程資源</li> <li>● 教育部大学課程資源</li> </ul>                                                                                                    | • 教學助理資料管理系統                                                                                                    |                                   |                                               |
| <ul> <li>         · 学習資源語         · 学生         · 支         · 法         · 法         · 法</li></ul>                                                                                                    | <ul> <li>學習資源</li> </ul>                                                                                                    |                                   | · 除十注相告任                                      |
| <ul> <li>         ・</li></ul>                                                                                                    | ○ 學習資源網                                                                                                    |                                   | <ul> <li>学生次列英端</li> <li>画型訪問管侍逮相目</li> </ul> |
|                                                                                                    | o 跨領域學習                                                                                                    |                                   | • 如日昭成元日百次則<br>• 教慧財務機                        |
| <ul> <li>教育部大學課程資源網</li> <li>教育部大學課程資源網</li> <li>対応計調</li> </ul>                                                                                                    | • 基本能力檢測                                                                                                    |                                   | <ul> <li>資源的/mm</li> <li>溶訊 安全</li> </ul>     |
|                                                                                                    | <ul> <li>教育部大學課程資源網</li> </ul>                                                                                                    |                                   | <ul> <li>貝加女主</li> <li>約內注相</li> </ul>        |

## 5.開始使用畫面

| GlobalExam<br>BECOME A GLOBAL PLAYER                 |                                                      |                |                | <u>2</u>     |
|------------------------------------------------------|------------------------------------------------------|----------------|----------------|--------------|
| <ul> <li>◆ 内容</li> <li>別版</li> <li>▲ 統計数據</li> </ul> | 使語言測験     依据音分類     Deutsch English Español Français | <b> </b>       |                |              |
| <b>測驗</b><br>技能                                      | BRIGHT Deutsch                                       | BRIGHT English | BRIGHT Español | Bulats       |
| 🔟 學習表單                                               | 瞭解更多選擇                                               | 瞭解更多選擇         | 瞭解更多 選擇        | 瞭解更多選擇       |
| ≢ 讃 3,399                                            | Cambridge: FCE                                       | C DELE         | DELF           | TOEIC Bridge |
|                                                      | 瞭解更多選擇                                               | 瞭解更多 選擇        | 瞭解更多 選擇        | 瞭解更多選擇       |
|                                                      | IELTS                                                | New TOEIC      | TCF            | TOEFL IBT    |
|                                                      |                                                      |                |                | (?) Help     |

## 教職員使用步驟:

1. 從輔仁大學全球資訊網 http://www.fju.edu.tw/ (即學校首頁)右上角的<u>教</u> <u>職員工</u>的圖示(Icon)進入。

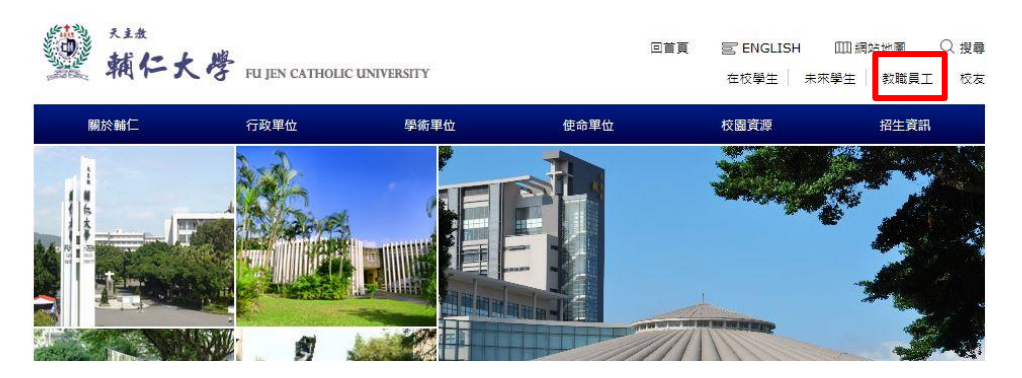

2. 然後以個人的 LDAP 登入。

|              | 次ヨコ                                                                 | C→ < @                                                                                 |                                                                                                    |                                                                                                    |                                                                                                    |                                                                                                    |                                                                                                    |
|--------------|---------------------------------------------------------------------|----------------------------------------------------------------------------------------|----------------------------------------------------------------------------------------------------|----------------------------------------------------------------------------------------------------|----------------------------------------------------------------------------------------------------|----------------------------------------------------------------------------------------------------|----------------------------------------------------------------------------------------------------|
| <b>教</b> 臧貝上 | 貝計/                                                                 | 山和                                                                                     |                                                                                                    | a in the                                                                                                    |                                                                                                    |                                                                                                    |                                                                                                    |
| Colardo      |                                                                     |                                                                                        | ale an                                                                                                    |                                                                                                    |                                                                                                    |                                                                                                    |                                                                                                    |
| 一研究一         | 服務                                                                  | * 公務*                                                                                  | 行政                                                                                                    | 一個,                                                                                                    | 人 <b>*</b>                                                                                                    |                                                                                                    |                                                                                                    |
| 全升級,同仁於校園編   | 网路範圍外連續                                                             | 泉使用時,部分系統                                                                              | 遙接受「加密登 <i>7</i>                                                                                                    | () •                                                                                                    |                                                                                                    |                                                                                                    |                                                                                                    |
| 連線認證完成卻無法的   | 史相點選乙茶總                                                             | 师寺,請關閉瀏憶器                                                                              | 淹 <b>,</b> 重新以網頁                                                                                                    | 「万」加密堂                                                                                                    | E人」 認證使用。                                                                                                    |                                                                                                    |                                                                                                    |
| P(個人/糸所)登入   |                                                                     |                                                                                        |                                                                                                    |                                                                                                    | _                                                                                                    |                                                                                                    |                                                                                                    |
| i輸入 LDAP 帳號  | 密碼                                                                  | 諸輸入密碼                                                                                  | 確定                                                                                                    | 忘記密碼                                                                                                    |                                                                                                    |                                                                                                    |                                                                                                    |
|              |                                                                     |                                                                                        | C- Marine                                                                                                    |                                                                                                    | 2                                                                                                    |                                                                                                    |                                                                                                    |
|              | 今又电以具上<br>研究<br>全升級,同仁於校園級<br>連線認識完成卻無法相<br>P(個人/条所)登入<br>輸入LDAP 振號 | 分明以早上見可以<br>研究服務<br>全升級・同仁於校園網路範圍外連<br>連線認識完成卻無法使用點選之系<br>P(個人系所)登入<br>輸入LDAP/振載<br>谷碼 | 分180 貝 上 貝 高1 人 山 柏1<br>研 充 服 務 公務<br>全升級,同仁於校園網路範圍外連線使用時,部分系統<br>連線認識完成卻無法使用點還之素納時,請關閉瀏機器<br>P(個人/条所)登入<br>輸入 LDAP 幅號<br>宿職 該輸入宏碼 | 分1101 只 二 只 高1 、 山 前1   研究 服務 公務 行政   全升級,同仁於校園網路範圍外連線使用時,部分系統僅接受「加密登과 建線認識完成印經法使用監護之系統時,請關閉瀏覽器後,重新以網頁「   P(個人/条所)登入   輸入LDAP/概整   密碼 首動入室碼 | 分100 貝 上 貝 611 人 山 村内 新 2 服 務 公務 行 政 個   全升級・同仁於校園網路範圍外連線使用時・部分系統僅接受「加密登入」。 建線認識完成印無法使用點還之素納時・請關閉塗膜器後・重新以網頁下方「加密登   P(個人/条所)登入   輸入 LDAP 幅號 | 分10以貝L貝部(山柏)   研究服務。公務、行政、個人、   全升級、同仁於校園網路範圍外連線使用時,部分系統僅接受「加密登入」。   建建認證完成印座法使用監護之系統時,請關閉激體器後,重新以類頁下方「加密登入」認證使用。   P(個人/条所)登入   輸入LDAP 標號   密碼 該輸入室碼   確定 忘記室碼 | 分1610 貝 上 貝 高1 八 山 柏1   好 死 服 務 公務 行 政 個 人   全升級,同仁於校園網路範圍外連線使用時,部分系統僅接受「加密登入」。   連線認識完成卻無法使用點選之系統時,請顧問瀏覽器後,重新以網頁下方「加密登入」認證使用。   P(個人/条所)登入   輸入 LDAP 幅號   密旗 該輸入空場   密旗 忘記容明 |

3.登入之後,按一下頁面的左上角的教學圖示,即可看到 Global Exam 的連結圖

示。

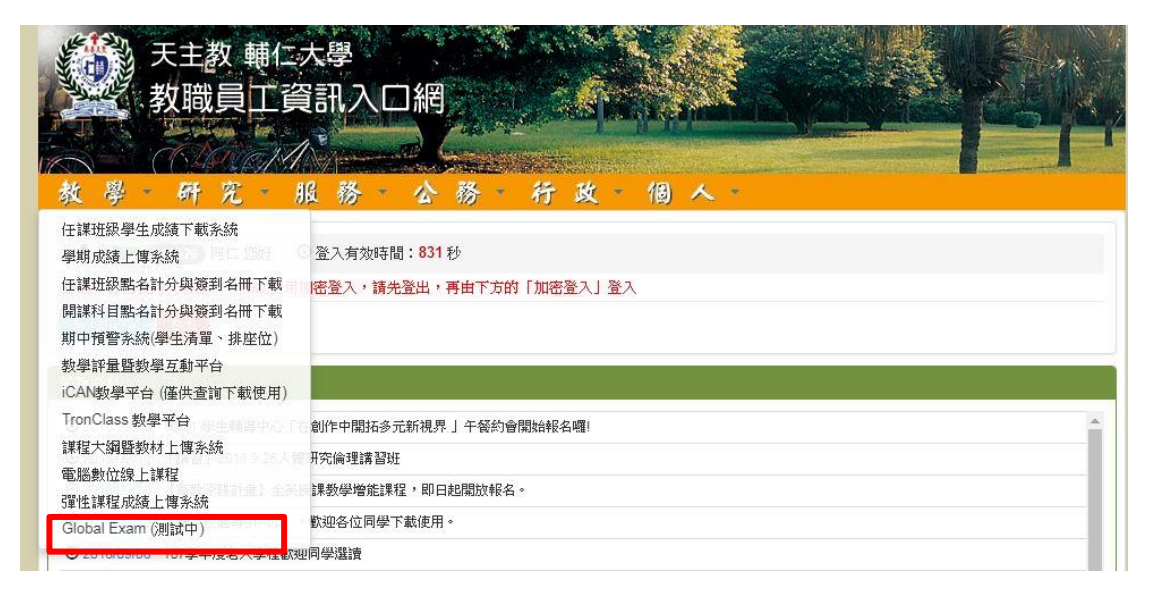

PS1. 如果在教學的項下沒看到 Global Exam 的連結圖示。

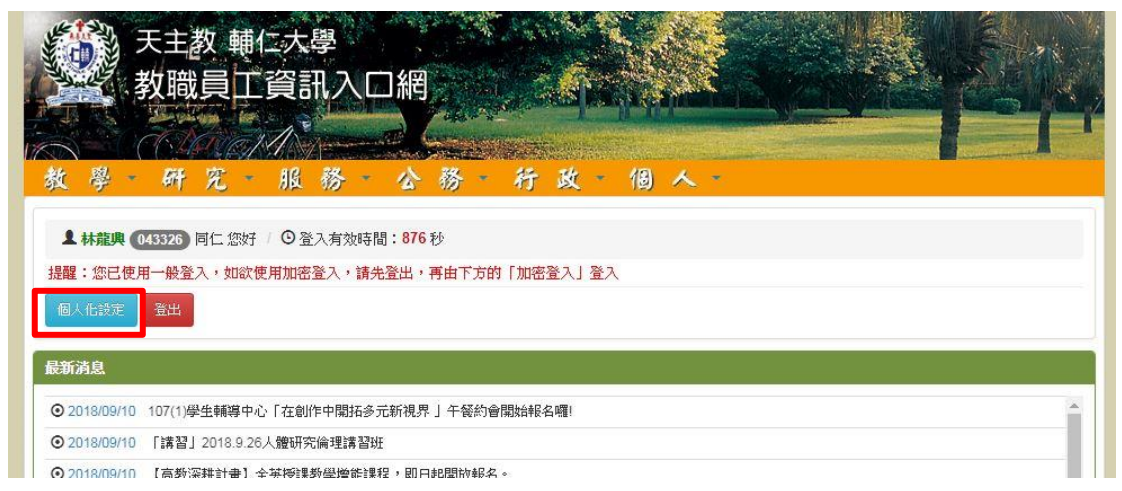

PS2. 就請先在頁面左上角選取個人化設定圖示,進入選單後,在最上面教學項下 會有一個 Global Exam 的連結圖示,勾選後儲存設定,回到登入畫面的教學圖示, 即可見到如步驟 3 之畫面。

| 個人化選單教學 | 說明                 | 儲存設定                  | 不儲存離開 |
|---------|--------------------|-----------------------|-------|
| 教學      | ✔ 任課班級學生成績下載系統     | ✔ iCAN教學平台 (攝供查詢下載使用) |       |
| 30 3    | ☑ 學期成績上傳系統         | ✓ TronClass 教學平台      |       |
|         | ✔ 任課班級點名計分與簽到名冊下載  | ✔ 課程大綱暨教材上傳系統         |       |
|         | ✔ 開課科目點名計分與簽到名冊下載  | ✔ 電腦數位線上課程            |       |
|         | ☑ 期中預警系統(學生清單、排座位) | ✓ 彈性課程成績上傳系統          |       |
|         | ✓ 教學評量暨教學互動平台      | Global Exam (測試中)     |       |

4.開始使用畫面

| GlobalExam<br>BECOME A GLOBAL PLAYER |                                              |        |                |        | <b>≗</b> e4259082bd | lea8c40a93c21be6dbec | :b2a3efd03eaa5ccc3b740aa6a60d9a2fl | be4@fujen-university 👻 |
|--------------------------------------|----------------------------------------------|--------|----------------|--------|---------------------|----------------------|------------------------------------|------------------------|
| 🗢 内容                                 | 🧭 語言測驗                                       |        |                |        |                     |                      |                                    |                        |
| ande                                 | 依語言分類<br>全部 Deutsch English Español Français | 中文     |                |        |                     |                      |                                    |                        |
| Mai 统计数编                             |                                              |        |                |        |                     |                      | Dulate                             |                        |
| ANDER<br>12:ACI                      | BRIGHT Deutsch                               |        | BRIGHT English |        | BRIGHT Espanol      |                      | Bulats                             |                        |
| 💼 學習表單                               | 喷解更多                                         | init.  | 瞭解更多           | atiz . | 職解更多                | 38;8                 | 瞭解更多                               | <b>3</b> 8)\$          |
| <b>峰 震</b> 3,354                     | Cambridge: FCE                               |        | Z DELE         |        | DELF                |                      | TOEIC Bridge                       |                        |
|                                      |                                              |        |                |        |                     |                      |                                    |                        |
|                                      | 琼鲜更多                                         | iit ja | 驗解更多           | atis   | 喻解更多                | 90; <b>8</b>         | 瞭解更多                               | <b>R</b> (\$           |
|                                      | ielts                                        |        | New TOEIC      |        | TCF                 |                      | TOEFL IBT                          |                        |
|                                      |                                              |        |                |        |                     |                      |                                    |                        |
|                                      | 瑜解更多                                         | 湖洋     | 廠解更多           | atis   | 驗解更多                | STEE                 | 喻解更多                               | <b>31</b> /2           |
|                                      | TOEFL ITP                                    |        | TOEIC          |        | 🧮 WiDaF             |                      | няк                                |                        |
|                                      |                                              |        |                |        |                     |                      |                                    |                        |
|                                      | 瞭解更多                                         | iili 2 | 職解更多           | mis    | 廠解更多                | anix.                | 瞭解更多                               | 812                    |
|                                      |                                              |        |                |        |                     |                      |                                    | () Help                |